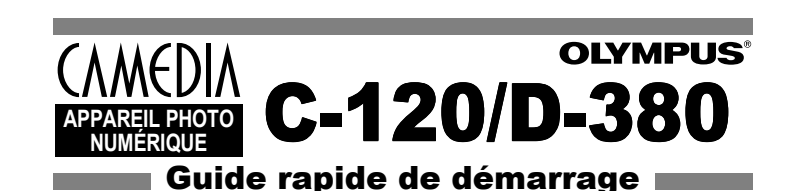

# Nous avons inclus ce guide rapide de démarrage pratique pour vous montrer des fonctions et techniques de base qui vous aideront à vous familiariser rapidement avec votre nouvel appareil photo. Pour des descriptions plus détaillées des procédures, sophistiquées non couvertes ici, veuillez-vous référer au manuel de base, ou au manuel de référence principal sur le CD-ROM.

#### Contenu

| Appareil photo     Courroie     4 piles alcalines AA (R6)     Câble USB     Manuel de base     Guide rapide de démarrage     Guide d'installation de logiciel (inclus     dans l'emballage du CD-ROM)     CD-ROM avec logiciel du pilote USB     Window 08 Mouel de référence de lun | Carte de garantie/Carte<br>d'enregistrement (pas fournie dans<br>certaines régions) Précautions de sécurité (brochure) Carte SmartMedia Étui antistatique 2 autocollants pour disquettes 4 autocollants verrouillage des image<br>en mémoire Made d'emplei de le carte SmartMedi |
|----------------------------------------------------------------------------------------------------|----------------------------------------------------------------------------------------------------|
| U CD-ROM avec logiciel du pilote USB                                                                                                    | en memoire                                                                                                    |
| Windows 98, Manuel de référence, et plus.                                                                                                    | Mode d'emploi de la carte SmartMedi                                                                                                    |

#### OLYMPUS AMERICAINC.

Two Corporate Center Drive Melville NY11747-3157 U.S.A. Tel. 631-844-5000 Aide en ligne 24/24H, 7/7 jours : http://yupport.olympusamerica.com Ligne téléphonique de support : Tél. 1-888-553-4448 (Appel gratuit)

OLYMPUS OPTICALCO. (EUROPA) GMBH. Locaux/livraison de marchandises:Wendenstraße 14-18, 20097 Hamburg, Germany Tel. 040-237730 Courrier: Postfach 10 49 08, 20034 Hamburg, Germany

#### **OLYMPUS** http://www.olympus.com/

Printed in Japan

# **3 Prise de vue/Affichage**

#### Prise de vue fixe

1 Ouvrez le capot de protection d'objectif. Faites glisser le capot de protection jusqu'à ce qu'il se bloque avec un déclic

**2** Placez les repères de mise au point apparaissant dans le viseur autour du sujet.

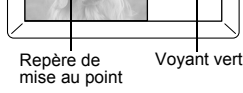

 $\sim$ 

 $\sim$ 

VT348301

- **3** Appuyer doucement sur le déclencheur jusqu'à mi-course. Le voyant vert à droite du viseur s'allume. L'exposition est mémorisée aussi longtemps que vous maintenez le déclencheur à moitié enfoncé.
- 4 Enfoncez complètement sur le déclencheur L'appareil photo enregistre la prise de vue

Affichage de vues fixes

- 1 Appuyez sur 🔘 avec le capot de protection d'objectif fermé. écran ACL s'allume et affiche la dernière vue prise
- **2** Appuyez sur 🗟 🔞 . E : Affiche la vue précédente.
  - (): Affiche la vue suivante.
- **3** Appuyez sur 回 pour annuler l'affichage. L'écran ACL et l'appareil photo s'éteignent.

# 1 Guide rapide de démarrage

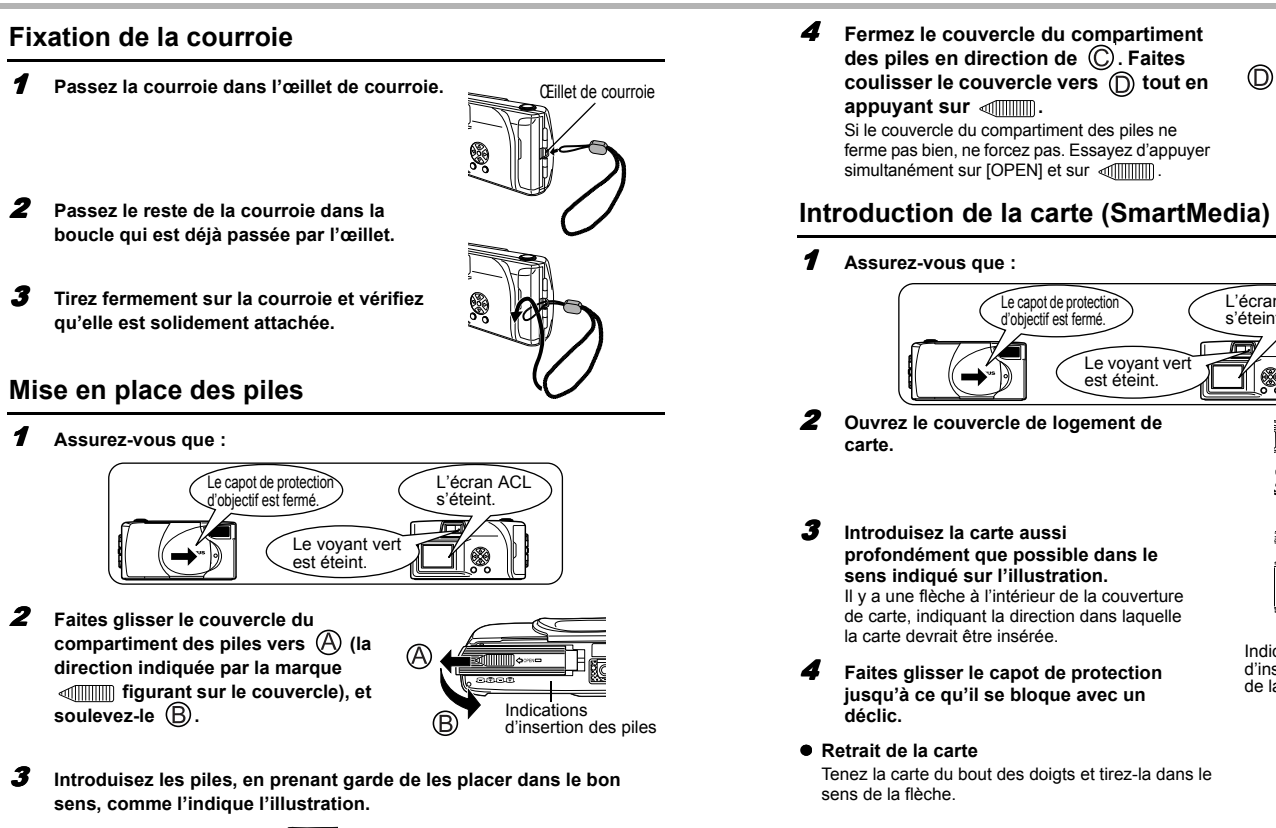

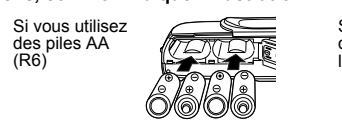

Appuvez sur a avec le capot de protection d'objectif ouvert.

Appuyez sur i avec le capot de protection d'objectif fermé.

**2** Appuyez sur (9) (e) pour afficher l'image souhaitée comportant un

Le menu principal en mode de prise de vue s'affiche

**2** Appuyez sur 💿 pour sélectionner DRIVE.

Appuyez sur 🐵 💿 pour sélectionne

Appuyez complètement sur le déclencheur pour commencer l'enregistrement. Appuyez de

nouveau complètement sur le déclencheur pour

indicateur 🛱 puis appuyez sur 🗐 .

📯 , puis appuyez sur 🖳 .

sujet dans l'écran.

arrêter l'enregistrement

Affichage de films

'écran ACL s'allume

Le menu principal s'affiche

4 Enregistrez le film en observant votre

Enregistrement de films

1

3

1

EXIT

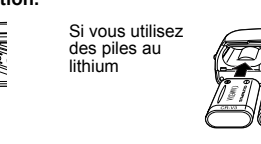

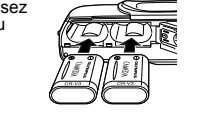

Ne jamais ouvrir le couvercle du logement de carte, retirer la carte ou les piles tandis que l'appareil est sous tension. Toutes les données de la carte risqueraient d'être détruites sans possibilité de restauration.

Ē

L'écran ACL s'éteint.

d'insertion de la carte

## 4 Effacement de vues

#### Effacement d'une seule vue

- 1 Appuyez sur 🖾 avec le capot de protection d'objectif fermé. 'écran ACL s'allume
- **2** Appuyez sur (a) (b) pour sélectionner la photo que vous voulez

Il n'est pas possible d'effacer une vue protégée ou si la carte est

chaque vue avant de les effacer pour éviter toute suppression

Une fois effacées, les vues ne peuvent pas être restituées. Vérifiez

- **3** Appuyez sur 🔍 . Le menu principal s'affiche.
- 4 Appuyez sur 💿 pour sélectionner 🏠 ERASE.

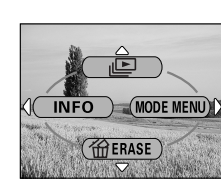

**5** Appuyez sur les touches (a) (c) pour sélectionner YES, puis appuyez sur 🗐 ". La vue est effacée et le menu est fermé.

accidentelle

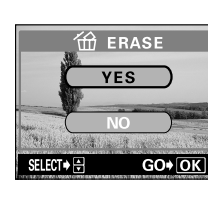

- **3** Appuyez sur (2) pour sélectionner MOVIE PLAYBACK. Le film est visionné une fois que le voyant vert situé à droite du viseur clianote et que les données vidéos sont téléchargées dans l'appareil. Lorsque l'affichage du film est terminé, l'affichage revient automatiquement au début du film.
- Appuyez sur 🗐 pour afficher le menu 4 MOVIE PLAYBACK, puis sélectionez la fonction souhaitée et appuyez sur 🗐 ". L'écran MOVIE PLAYBACK est affiché PLAYBACK Affiche de nouveau tout le FRAME BY FRAME: Affiche le film

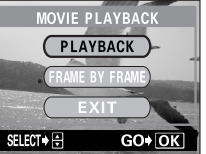

8

CANCEL.♦ SELECT.♦ GO.♦ C

la fois. Quitte le mode MOVIE PLAYBACK

- SELECT + 🕀 nent une image à

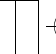

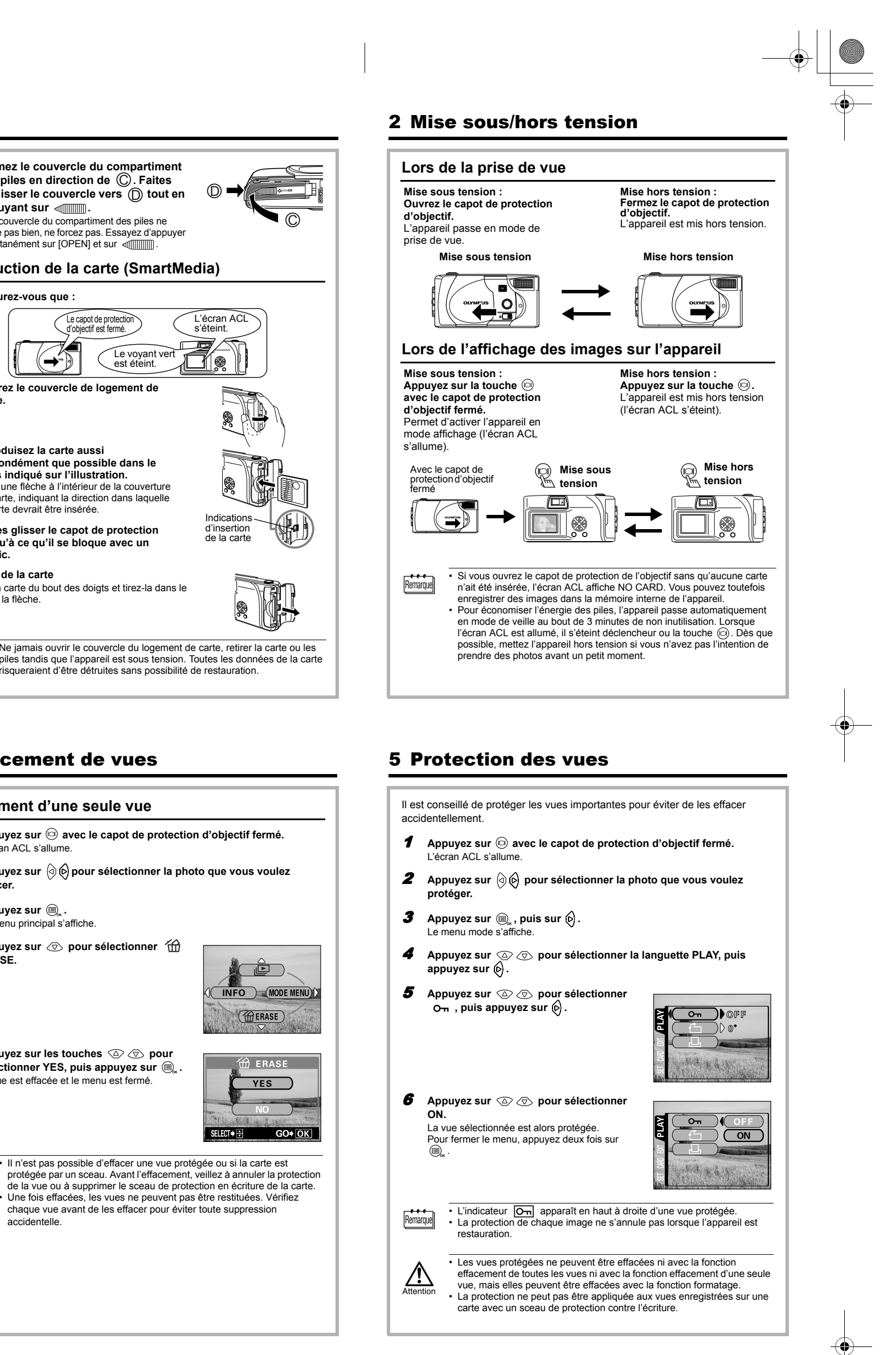

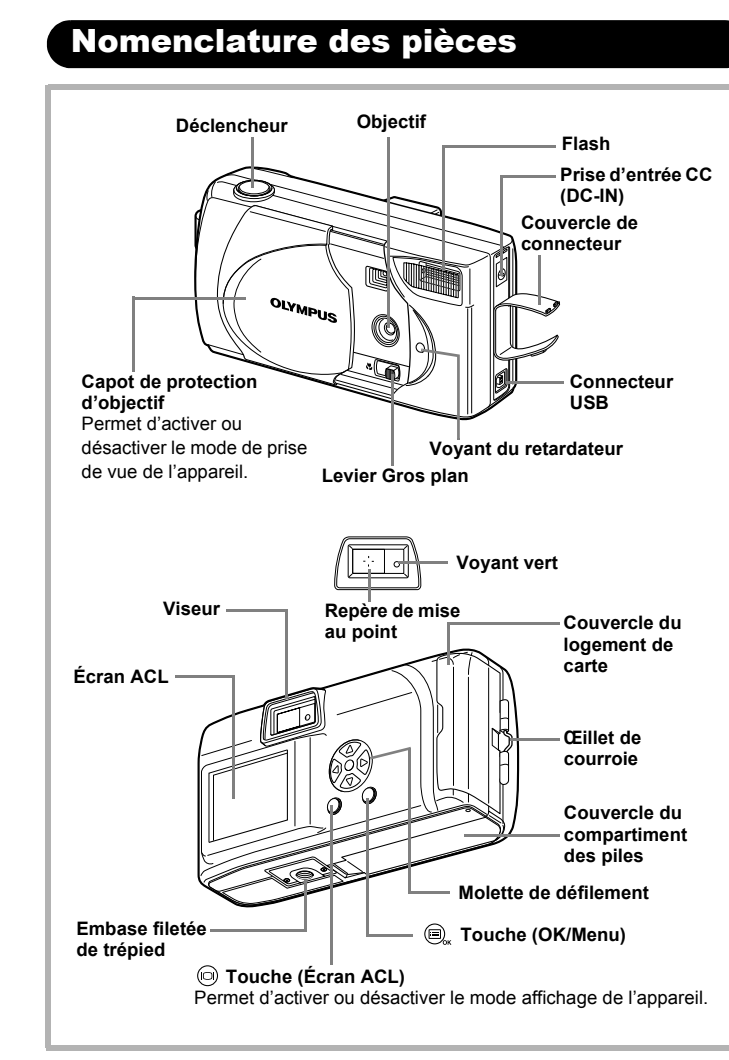

# Utilisation des menus et des languettes

Lorsque vous mettez l'appareil sous tension et que vous appuyez sur (OK/Menu), le menu principal s'affiche à l'écran. C'est à partir des menus que vous réglez les fonctions de l'appareil. Ce chapitre explique le fonctionnement des menus, à partir des écrans du mode de prise de vue.

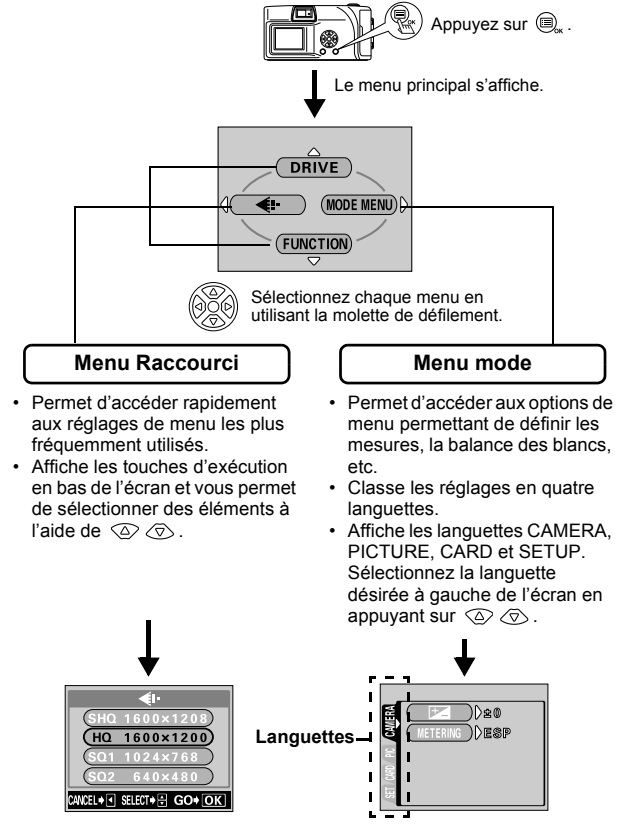

## Menus Raccourcis

| Mode de prise de vue                                       |                                                                                               |                                                      |  |  |
|------------------------------------------------------------|-----------------------------------------------------------------------------------------------|------------------------------------------------------|--|--|
| Avec le mode de prise de<br>vue fixe sélectionné           |                                                                                               | Avec le mode d'enregistre<br>de vue film sélectionne |  |  |
|                                                            |                                                                                               |                                                      |  |  |
| DRIVE                                                      |                                                                                               |                                                      |  |  |
|                                                            | Permet de prendre une photo à la fois (prise de ve<br>normale).                               |                                                      |  |  |
|                                                            | Permet de prendre une série de photos à la suite.                                             |                                                      |  |  |
| ₩<br>E                                                     | Permet de prendre un film.                                                                    |                                                      |  |  |
| <b>*</b> •                                                 |                                                                                               |                                                      |  |  |
| Vous permet de séle<br>Vue fixe : SHQ, HQ<br>Film : HQ, SQ | ctionner la<br>l, SQ1, SC                                                                     | résolution et la qualité de l'image.<br>2            |  |  |
| FUNCTION                                                   |                                                                                               |                                                      |  |  |
| 2 IN 1                                                     | Permet d'associer deux images fixes à la suite en seule image.                                |                                                      |  |  |
|                                                            | Mode d'autoportrait :<br>Vous permet de prendre une vue de vous-même to<br>tenant l'appareil. |                                                      |  |  |
| PANORAMA                                                   | Permet de prendre des vues panoramiques avec<br>cartes SmartMedia de marque Olympus CAMEDI.   |                                                      |  |  |

## **Utilisation des menus**

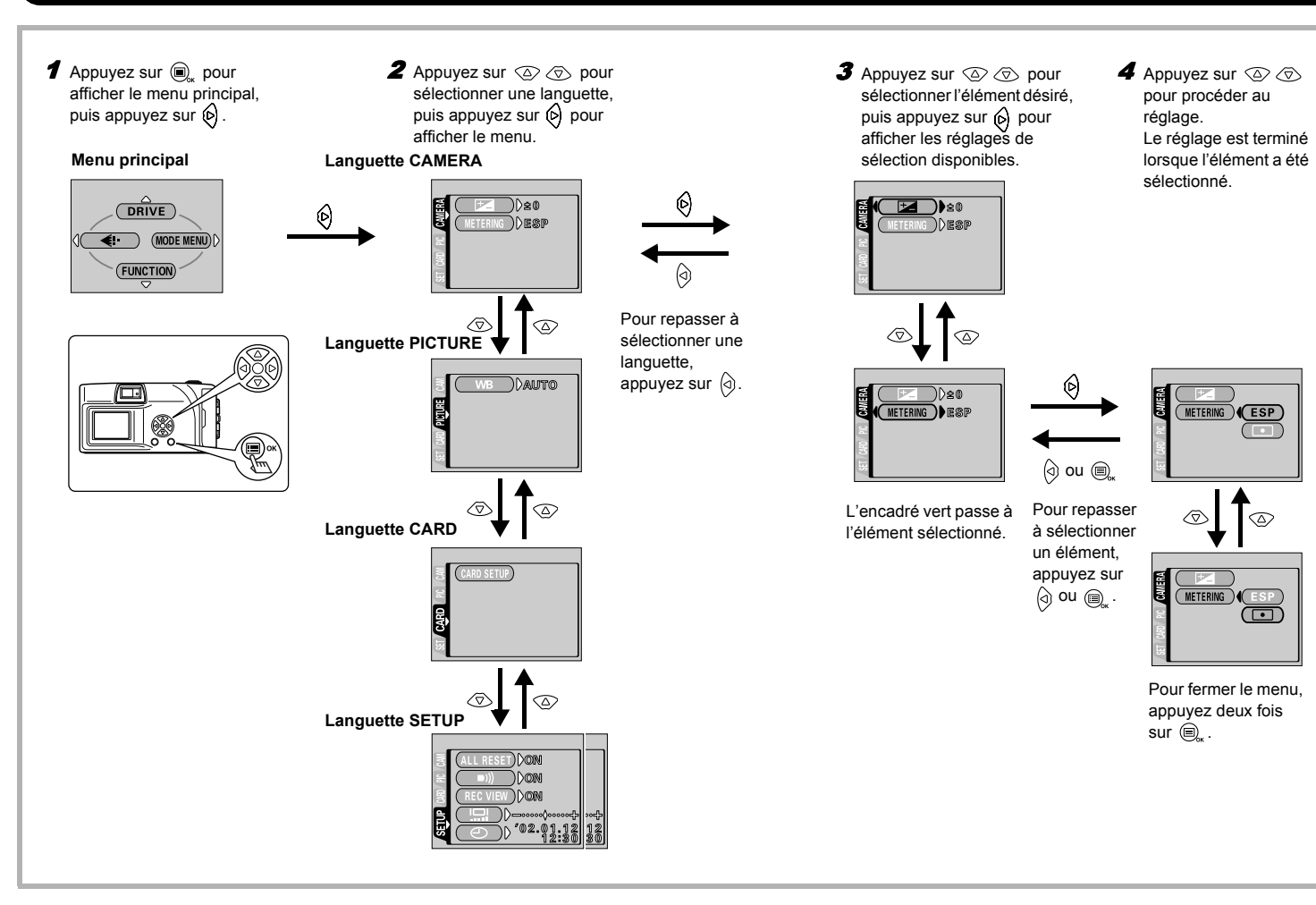

| Menus mo                                                                                                    | de                                                                                                    |                                                                                         |                                                                                               |
|----------------------------------------------------------------------------------------------------|----------------------------------------------------------------------------------------------------|-----------------------------------------------------------------------------------------|-----------------------------------------------------------------------------------------------|
| Les fonctions du menu<br>Utilisez ② ⑦ pour<br>correspondantes.                                                                                                    | node sont classées en quatre languettes.<br>sélectionner une languette et afficher les fonctions           | Mode afficha                                                                            | ge                                                                                            |
| Mode de prise                                                                                                    |                                                                                                    | Languette PLAY<br>Languette EDIT<br>Languette CARD<br>Languette SETUP<br>Languette PLAY |                                                                                               |
| Languette CARD                                                                                                    |                                                                                                    | Оп                                                                                      | Protège les images d'une suppression accidentelle.                                            |
| Languette SETUP                                                                                                    |                                                                                                    | ſ                                                                                       | Fait pivoter les images de 90° dans le sens des aiguilles d'une montre ou dans l'autre sens.  |
|                                                                                                    | Ajuste la luminosité de la photo (compensation<br>d'exposition).                                           | 묘                                                                                       | Mémorise sur la carte des informations d'impression<br>nécessaires pour les imprimantes DPOF. |
| METERING Sélectionne la zone de l'image qui va servir de référence<br>pour déterminer l'exposition ou la luminosité de l'image<br>pour les deux réglages disponibles : ESP ou •<br>(mesure ponctuelle) | Languette EDIT                                                                                             |                                                                                         |                                                                                               |
|                                                                                                    | pour déterminer l'exposition ou la luminosité de l'image                                                   | <b>BLACK &amp; WHITE</b>                                                                | Crée des images en noir et blanc.                                                             |
|                                                                                                    | (mesure ponctuelle).                                                                                       | SEPIA                                                                                   | Crée des images couleur sépia.                                                                |
|                                                                                                    |                                                                                                    |                                                                                         | Réduit la taille du fichier.                                                                  |
| Languette PICTURE                                                                                                    |                                                                                                    | INDEX                                                                                   | Crée une image index d'un film en 9 vues fixes.                                               |
| WB                                                                                                    | Règle la balance des blancs appropriée selon la source de lumière.                                         | Languette CARD                                                                          |                                                                                               |
| Languette CARD                                                                                                    |                                                                                                    | CARD SETUP                                                                              | Formatage de carte.<br>Supprime toutes les données d'images stockées sur la carte.            |
| CARD SETUP                                                                                                    | Formatage de carte.                                                                                        | BACKUP                                                                                  | Copie les images stockées dans la mémoire interne sur la                                      |
| Languette SETUP                                                                                                    |                                                                                                    |                                                                                         | carte.                                                                                        |
| ALL RESET                                                                                                    | Détermine si les réglages courants de l'appareil sont<br>aardés ou non lorsque vous coupez l'alimentation. | Languette SETUP                                                                         | Détermine si les réglages courants de l'appareil sont gardés                                  |
| ■)))                                                                                                    | Active ou désactive les signaux sonores (utilisés pour les avertissements etc.)                            | ALL RESET                                                                               | ou non lorsque vous coupez l'alimentation.                                                    |
| REC VIEW                                                                                                    | Sélectionne si les inages sont affichées ou non sur l'écran                                                | ∍))                                                                                     | avertissements, etc.).                                                                        |
|                                                                                                    | AGL pendant l'enregistrement.                                                                              |                                                                                         | Selectionne le nombre de vues dans l'affichage d'index.                                       |
|                                                                                                    | Ajuste la luminosite de l'ecran ACL.                                                                       |                                                                                         | Ajuste la luminosité de l'écran ACL.                                                          |
| ы<br>Ы                                                                                                    | Regie la date et l'heure.                                                                                  | $\Theta$                                                                                | Règle la date et l'heure.                                                                     |

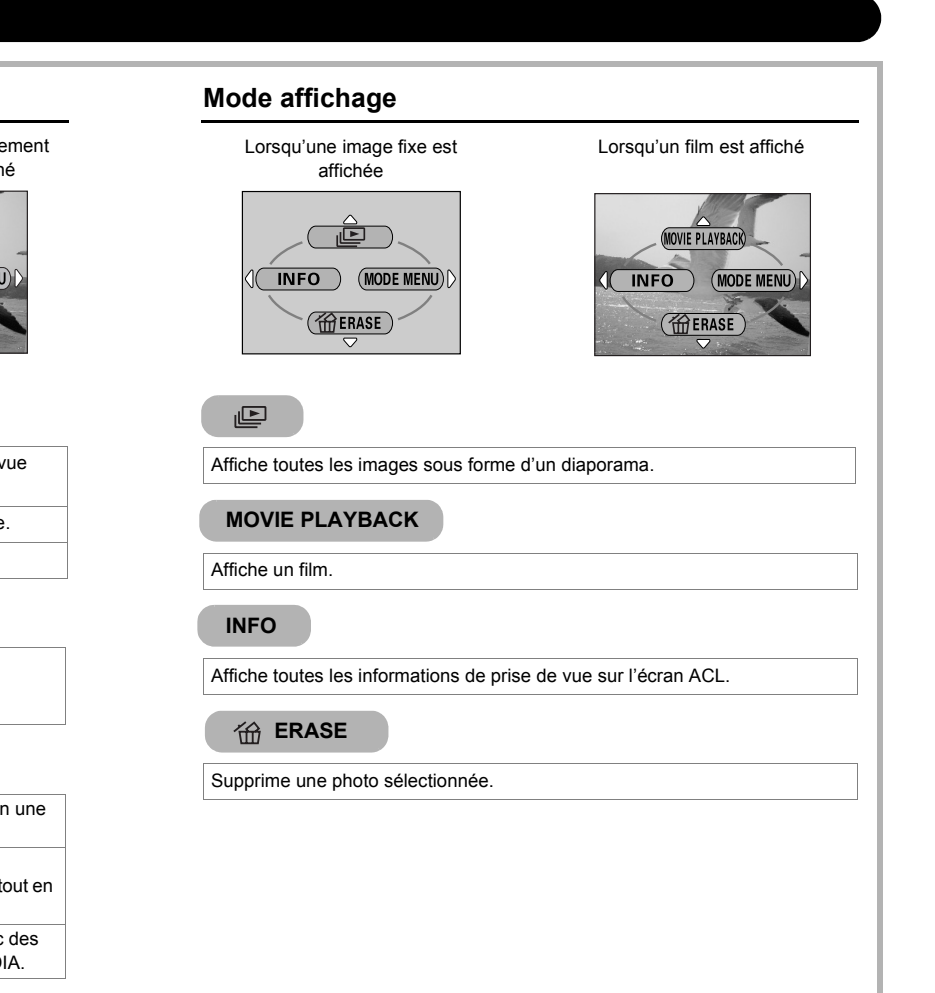